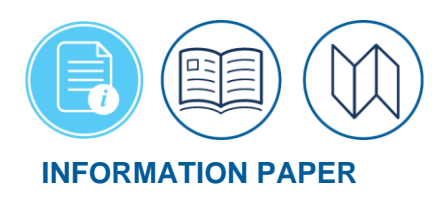

# **Travel Advances for Restricted Airfares**

### Summary

When you request a restricted airfare, you generally have to pay for it within 24 hours. If you plan your trip well in advance of your trip start date, and if you use your GTCC to pay for the flight, then you may have to repay that charge before you file your voucher. For this reason, DTS accommodates requests for travel advances, even for travelers who are GTCC holders.

**Note:** In this info paper, unless stated otherwise "you" are a traveler, although anyone with access to traveler functions on your DTS documents can use them.

Requesting a Travel Advance for Restricted Fares Here's how to request a travel advance to pay for a restricted airfare:

- 1. Create your authorization, requesting a restricted airfare and other reservations as needed, then complete the authorization as usual and submit it for approval.
- After the Authorizing Official (AO) approves the authorization, create an amendment, open it, and select Accounting on the Progress Bar. The Accounting screen opens. It includes the Advances section (Figure 1), with a Request Advance link in the upper right corner. Note: If you do not see that link, contact a Defense Travel Administrator (DTA) to update your travel profile settings.

| ADVANCES Advance Limits<br>An advance is a payment sent to your personal bank account before trip<br>departure. Advances are typically only given if you do not have a Government<br>Travel Charge Card (GTCC). | Request Advance |
|----------------------------------------------------------------------------------------------------|-----------------|
| • No cash advances have been requested.                                                                                                    |                 |

Figure 1: Accounting Screen – Advances Section

3. Select **Request Advance**. The **Advances** window (Figure 2) opens.

| ADVANCES Advance Limits<br>An advance is a payment sent to your personal bank account before trip<br>departure. Advances are typically only given if you do not have a Government<br>Travel Charge Card (GTCC). | Choose an LOA 23 DEFAULT |
|----------------------------------------------------------------------------------------------------|--------------------------|
| No cash advances have been requested.                                                                                                    |                          |
|                                                                                                    |                          |

Figure 2: Accounting Screen – Advances – Choose an LOA Screen

Requesting a Travel Advance for Restricted Fares (continued)

- 4. Select the **Choose an LOA** you want to use for the advance payment (Figure 2, Indicator 1). The screen updates with the payment details (Figure 3).
  - The screen also has an **Advance Limits** link (Figure 2, Indicator 2). You can use it to request a smaller amount if needed, but in most cases, you won't need to use it.
  - Select the options (3-dots icon; Figure 3, Indicator 1), to **Edit**, **Cancel Request**, and see a **Print Preview**.

| A           | DVANCES Advance                                                   | e Limits                                             |                                           |                               |           | C Request Adva   | ance |
|-------------|-------------------------------------------------------------------|------------------------------------------------------|-------------------------------------------|-------------------------------|-----------|------------------|------|
| A<br>d<br>T | n advance is a payn<br>eparture. Advances<br>ravel Charge Card (( | nent sent to your person<br>are typically only given | nal bank account l<br>1 if you do not hav | before trip<br>e a Government |           |                  |      |
|             | raver charge card (c                                              | ncej.                                                |                                           |                               |           |                  | 1    |
|             | 02/00/2022                                                        | ACCOUNTING LABEL                                     | ORGANIZATION                              | STATUS                        | AMOUNT    | ТҮРЕ             |      |
|             | 03/08/2023                                                        | 23 DEFAULT                                           | DTMOCSD                                   | Requested                     | \$3382.60 | 🕼 Edit           |      |
|             |                                                                   |                                                      |                                           |                               |           | X Cancel Request |      |
| _           |                                                                   |                                                      |                                           |                               |           | Print Preview    |      |

Figure 3: Advances (scheduled) Options Screen

- 5. Review the information then scroll down the page. Select **Continue** to proceed to the next screen.
- 6. After you make the request, DTS displays the request in several places. Unless stated otherwise, they all appear on both the authorization and voucher:
  - On the voucher's Entitlement Summary screen (Figure 4).
  - After approval, in the **Accounting** screen's *Disbursement* section (Figure 5).
  - In the **Review Trip Authorization** screen's *Advances* and *Estimated Trip Cost* sections (Figure 6). **Note:** On a voucher, those names change slightly to the **Review Trip Voucher** screen and the *Actual Trip Cost* section.
  - In the **Other Auths and Pre Audit** screen's *Other Authorizations* section (Figure 7) you must **Add Comments** for the other authorization flag.

Requesting a Travel Advance for Restricted Fares (continued)

| Entitlement Sum             | imary     |           | Adjust Disbursements |
|-----------------------------|-----------|-----------|----------------------|
|                             | Personal  | GTCC      | Total                |
| Total Expenses              | \$189.00  | \$794.06  | \$983.06             |
| Priðr Payments              | \$300.00  | \$0.00    | \$300.00             |
| Collections                 | \$0.00    | \$0.00    | \$0.00               |
| Net to Traveler             | \$-111.00 | \$794.06  | \$683.06             |
| Total Adjustments           | \$0.00    | \$0.00    |                      |
| Previous Pmt<br>Adjustments | \$111.00  | \$-111.00 | \$0.00               |
| Net Distribution            | \$0.00    | \$683.06  | \$683.06             |

#### Figure 4: Entitlement Summary Screen (Voucher Only)

| Disbursement Summar             | у        |     |    |
|---------------------------------|----------|-----|----|
| Advances Paid                   | \$300.00 | N   |    |
| Scheduled Partial Payments Paid | \$0.00   | h33 |    |
| Previous Voucher Payments       | \$0.00   |     |    |
| Total Prior Payments            | \$300.00 |     | Sh |

## Figure 5: Accounting Screen – Disbursement Summary Section

| ADVANCES              |                                                         | Т                                                       | otal Advances: <b>\$300.00</b>                         |
|-----------------------|---------------------------------------------------------|---------------------------------------------------------|--------------------------------------------------------|
| Hide Details 👻        |                                                         |                                                         |                                                        |
| ACCOUNTING LABEL TYPE | NOTES                                                   | DATE                                                    | AMOUNT                                                 |
| 23 DEFAULT EFT        |                                                         | 03/08/2023                                              | \$300.00                                               |
| ESTIMATED TRIP CO     | IST                                                     |                                                         |                                                        |
| ESTIMATED TRIP CO     | CATEGORY                                                | ALLOWED                                                 | ACTUAL                                                 |
| ESTIMATED TRIP CO     | CATEGORY<br>COM. CARR1                                  | ALLOWED<br>\$334.59<br>\$270.00                         | ACTUAL<br>\$334.59<br>\$279.00                         |
| ESTIMATED TRIP CO     | CATEGORY<br>COM. CARRI<br>LODGING<br>M&IE               | ALLOWED<br>\$334.59<br>\$279.00<br>\$189.00             | <b>ACTUAI</b><br>\$334.59<br>\$279.00<br>\$189.00      |
| ESTIMATED TRIP CO     | CATEGORY<br>COM. CARRI<br>LODGING<br>M&IE<br>RENTAL CAR | ALLOWED<br>\$334.59<br>\$279.00<br>\$189.00<br>\$180.47 | ACTUAI<br>\$334.55<br>\$279.00<br>\$189.00<br>\$189.00 |

Figure 6: Review Trip Authorization Screen – Advances and Estimated Trip Cost Sections

Requesting a Travel Advance for Restricted Fares (continued)

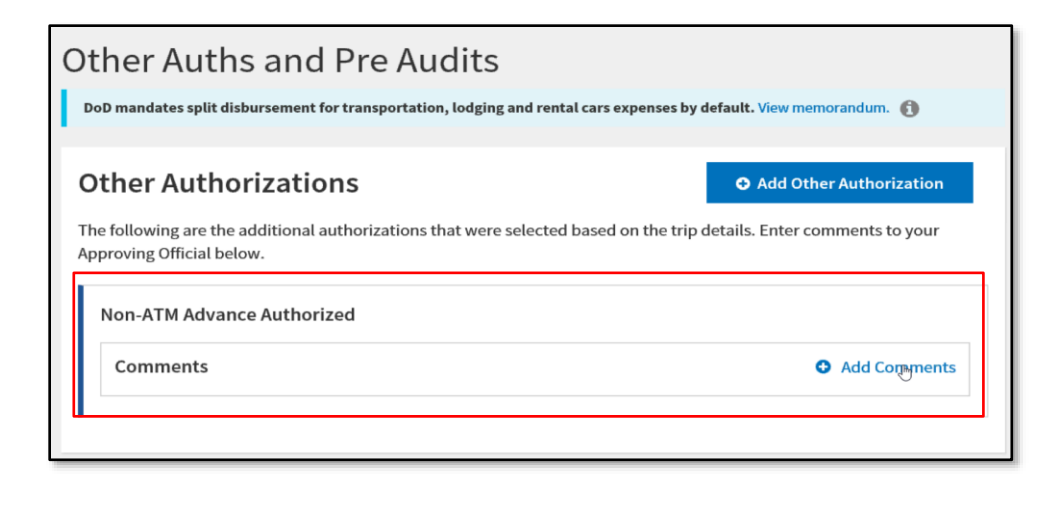

Figure 7: Other Auths and Pre Audits Screen – Other Authorizations Section

# On the Auths and Pre Audit page, verify the Non-ATM Advance flag displays, under the Other Audit Flag and Signing Authorizations section, you can Add Comments. View for other flags and provide justifications. the Amended Proceed to the Digital Signature screen. Authorization On the Digital Signature screen: • Verify the status *Current* **CREATED** and *Pending* **SIGNED**. Check the box, I agree to SIGN this document. ٠ Select Submit Completed Document. After you stamp the amended authorization SIGNED: If there are new reservations selected, then the document routes to the Travel ٠ Management Company (TMC) for booking. You receive a TMC email confirming your reservations. Then routing continues as per your routing list. If you don't have any reservation changes, it routes to an AO for review and approval. **AO Approving** From the DTS Dashboard, the AO selects Trips Awaiting Action to search for and locate your the Amended amended authorization. The AO selects Approve to open the document and then: Authorization Reviews the amended authorization trip details. Verifies justifications and comments on the **Other Auths and Pre Audits** page. Selects Sign and Submit on the Progress Bar. The Digital Signature screen opens (Figure 8). On the Digital Signature screen because you requested an advance, an "Allow advances to be paid to traveler immediately" check box (Figure 8, Indicator 1) appears. On the original authorization when the AO approved the use of the restricted airfare (remember, this is an

AO Approving the Amended Authorization (continued) amendment), they cannot remove the check from this box. In other words, the AO must approve immediate payment of the advance.

| DOCOMENT STATUS                 |                                    | ROUTING LIST *                |                           |
|---------------------------------|------------------------------------|-------------------------------|---------------------------|
| APPROVED                        | ~                                  | CSD                           |                           |
| Additional Comments             |                                    |                               | Add Comment               |
| NAME                            |                                    | TODAY'S DATE                  |                           |
| Chris A West                    |                                    | 03/08/2023                    |                           |
| Allow advances to be p          | aid to traveler immediately        |                               |                           |
| By clicking "Submit" you a      | e legally signing this documer     | nt to be submitted for routir | g and approval.           |
|                                 | on related expenses and actual rei | mbursement may be reduced if  | travel is completed using |
| The estimated transportation mo | de than authorized by your AO.     |                               |                           |

Figure 8: AO's Digital Signature Screen

After the AO approves the advance to pay for a non-refundable restricted airfare:

- DTS does not allow document cancellation (a comment to that effect will appear beneath the checkbox).
- The traveler should monitor for **CTO TICKETED** email.

Resources

The *DTMO Training Search Tool* has several the training resources:

- DTS Guide 2: Authorizations: <u>https://media.defense.gov/2022/May/11/2002995241/-</u> 1/-1/0/DTS\_GUIDE\_2\_AUTHORIZATION.PDF
- Create an Authorization/Order: <u>https://media.defense.gov/2021/Nov/08/2002889413/-</u> 1/-1/0/AUTHORIZATION TRI-FOLD.PDF
- DTS Guide 3: Vouchers: <u>https://media.defense.gov/2022/May/11/2002995240/-1/-</u> <u>1/0/DTS\_GUIDE\_3\_VOUCHER.PDF</u>
- Restricted Airfares Checklist: <u>https://travel.dod.mil/Programs/Commercial-Air/Airfare-Types/</u>
- Making Changes to DTS Documents: <u>https://media.defense.gov/2022/May/12/2002995780/-1/-</u> <u>1/0/ADJUSTMENTS AND AMENDMENTS INFORMATION PAPER.PDF</u>